# 2023年校本教研成果征集活动 各县(市、区)教育局所属单位

申报操作手册

郑州市教育局

准备事项

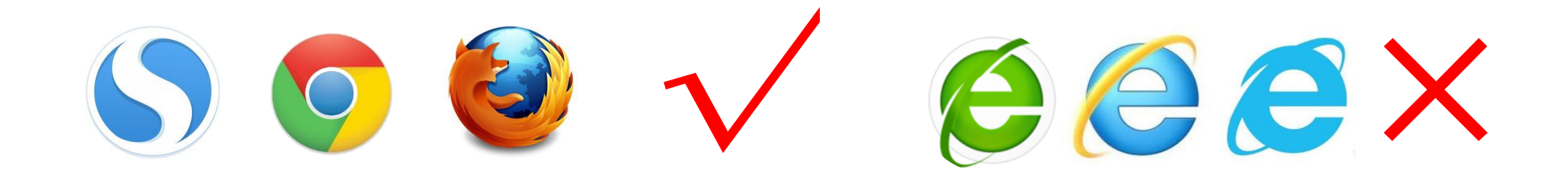

# 要求使用搜狗浏览器、谷歌chrome浏览器、Firefox火狐浏览器

操作步骤

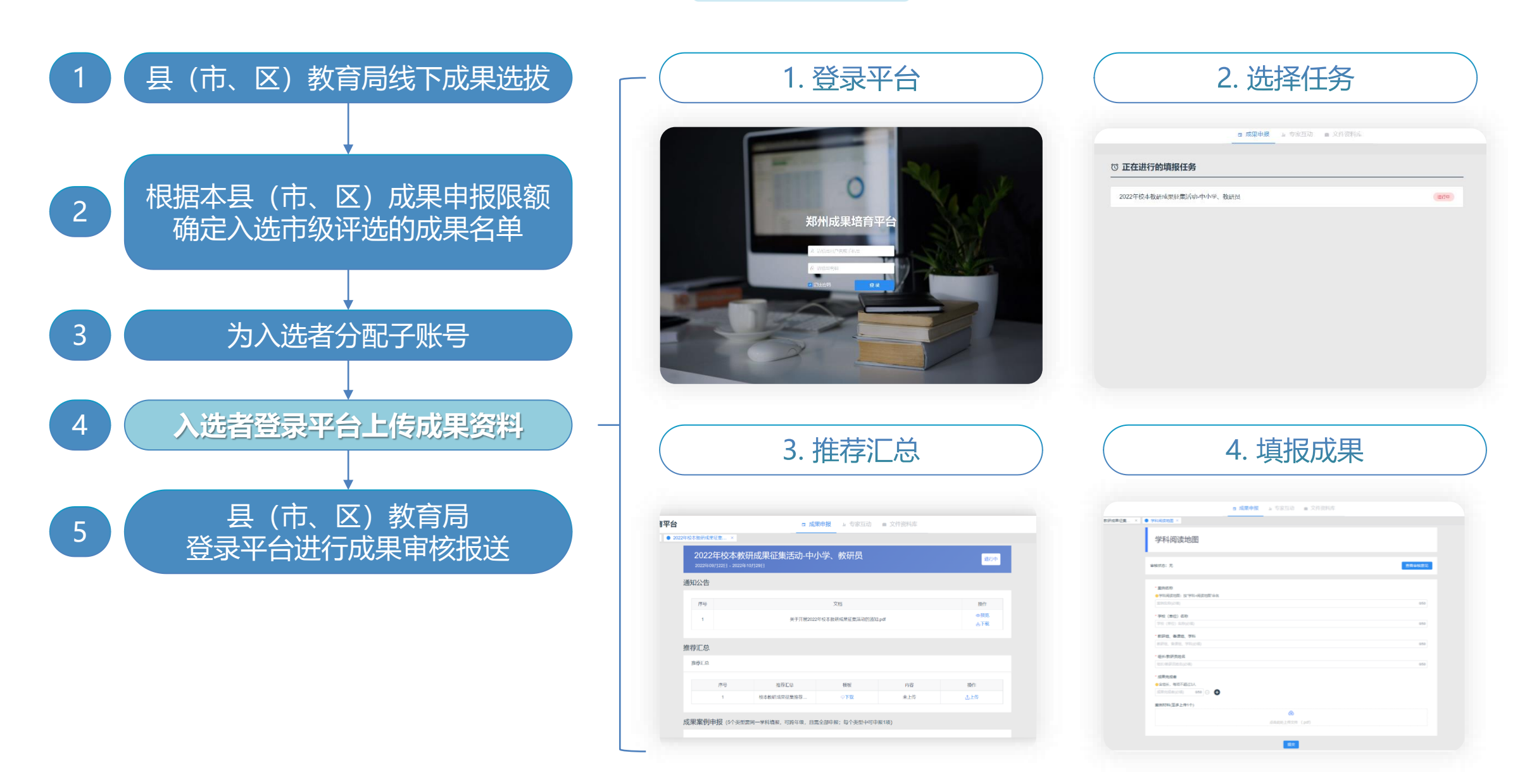

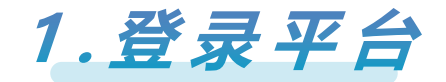

# 登录网址: <u>http://zdp.psylife.cc</u>

|                                                                | 修改登录密码             |
|----------------------------------------------------------------|--------------------|
|                                                                | * 账号               |
| 郑州成果培育平台                                                       |                    |
| <ul> <li>本 資理19日行・2日成子校LC</li> <li>③ 資理19日行・2日成子校LC</li> </ul> |                    |
|                                                                | □ HEND(ANICLE)     |
|                                                                | △ 請再次輸入新營約 問題 修改管码 |
|                                                                |                    |

- 用户名及密码:按照县(市、区)教育局分配的账号名和密码输入后,进行登录密码修改,修改后请使用新密码登录
- 点击【登录】进入导航界面,勾选【记住密码】保存用户信息,方便下次登录
- 请务必记住新密码,若万一存在遗忘的情况,请联系技术公司进行密码重置(联系方式:15021178031或13901905069)

2.选择任务

#### 登录平台后,点击【2023年校本教研成果征集活动-中小学、教研员】,开始本次填报

|                       |     | ■ 又IT贝科/手 |     |
|-----------------------|-----|-----------|-----|
| 〕正在进行的填报任务            |     |           |     |
| 2023年校本教研成果征集活动-中小学、教 | 效研员 |           | 进行中 |
|                       | 0   |           |     |
|                       |     |           |     |

### 3. 推荐汇总

## 进入任务页面后,在【推荐汇总】中下载模板,填写校本教研成果征集推荐汇总表(每校只需填写一份)。 点击【上传】,查看文件上传要求。

| 郑州成果培育平台          |            |           | □ 成          | 果申报 🔐 专家互动       | ■ 文件资料库    |            |                                  |                                           | test1                                                                                                    |                                                  |                                                                              |                                                 |
|-------------------|------------|-----------|--------------|------------------|------------|------------|----------------------------------|-------------------------------------------|----------------------------------------------------------------------------------------------------|--------------------------------------------------|------------------------------------------------------------------------------|-------------------------------------------------|
| < ● 成果申报 × ● 2023 | 3年校本教研成果征集 | ×         |              |                  |            |            |                                  |                                           | > 🙁                                                                                                    |                                                  |                                                                              |                                                 |
|                   | 2023年      | 校本教研      | 成果征集活动-中     | 小学、教研员           |            | 进行中        |                                  |                                           |                                                                                                    |                                                  |                                                                              |                                                 |
|                   | 通知公告       |           |              |                  |            |            |                                  |                                           |                                                                                                    |                                                  |                                                                              |                                                 |
|                   | 序号         |           |              | 文档               |            | 操作         |                                  |                                           |                                                                                                    |                                                  |                                                                              |                                                 |
|                   | 1          |           | 关于开展202      | 3年校本教研成果征集活动的通知  | .pdf       | ◎预览<br>业下载 | 附件 2                             | 3州市 2023                                  | 3年校本著                                                                                                    | 故研成果征集                                           | 墨推荐汇总表(中小学                                                                   | 、教研室)                                           |
|                   | 推荐汇总(请     | 下载校本教研成   | 果征集推荐汇总表模板,填 | 写完整后, 加盖公章, 扫描上传 | ;每校只需填写一份) |            | 推荐单位<br>序 学校(单位)<br>号 名称<br>1    | 位 (盖章):<br>) 教研組/ 組<br>各课组/ 教研<br>学科 姓    | <ul> <li>成果領域</li> <li>6     <li>前     <li>前     <li>前     <li>前     <li>前     <li>前     <li>前     <li>前     <li>前     <li>前     <li>前     <li>前     <li>前     <li>前     <li>前     <li>前     <li>前     <li>前     <li>前     <li>前     <li>前     <li>前     <li>前     <li>前     </li> <li>前     </li> <li>前     </li> <li>前     </li> <li>前     </li> <li>前     </li> <li>前     </li> <li>前     </li> <li>前     </li> <li>前      </li> <li>前      </li> <li>前     </li> <li>前      </li> <li>前      </li> <li>前      </li> <li>前     </li> <li>前     </li> <li>前     </li> <li>前      </li> <li>前     </li> <li>前     </li> <li>前     </li> <li>前      </li> <li>前       </li> <li>前</li></li></li></li></li></li></li></li></li></li></li></li></li></li></li></li></li></li></li></li></li></li></li></li></li></ul> | 联系人:<br>案例类型<br>单元教学设计<br>素券立意试题设计               | 电话:<br><sub>案例名称</sub>                                                       | 完成者(含粗长,<br>每項不超过3人)                            |
|                   | 推荐汇总       |           |              |                  |            |            | 2                                |                                           | 学科本质研究                                                                                                    | 学科阅读地图<br>教材创造性理解<br>学科主题煤充活动                    |                                                                              |                                                 |
|                   |            | 序号        | 推荐汇总         | 模板               | 内容         | 操作         |                                  |                                           |                                                                                                    |                                                  |                                                                              |                                                 |
|                   |            | 1         | 校本教研成果征集推荐   | ⇔下载              | 未上传        | 企上传        | 说明:"教研<br>学科+第 X 册+单方<br>教材创造性理解 | F组/备课组/学科*,<br>元/章名称+单元教学<br>按 * 教材版本+年级+ | 如"语文教研组",<br>设计"命名,试题)<br>学科+第 X 册+单元/                                                                                                    | . 再如 "离二英语备课组<br>计按 "教材版本+年级+4<br>(* 名称+教材重构" 命名 | "、 另如"小学数学"。" 案例名称", 考<br>学科+氪 X 册+试题设计" 命名,学科阅读地目<br>, 学科主题探究抗动按 "年级+学科+大概名 | 学设计技"数材版本+年级+<br>技"学科+阅读地图"命名。<br>名称+学科主题提究活动"命 |
|                   | 成果案例申排     | 6 (5个类型需同 | 一学科填报,可跨年级,且 | 需全部申报;每个类型中可申报   | {1项)       | ۲۶         | ÷.                               |                                           |                                                                                                    |                                                  |                                                                              |                                                 |
|                   |            |           |              |                  |            |            |                                  |                                           |                                                                                                    |                                                  |                                                                              |                                                 |

3. 推荐汇总

在弹窗中填写学校(单位)名称,将填写完整的汇总表加盖公章后,扫描上传。 文件命名规则为"2023年校本教研成果征集推荐汇总表(学校名称)"。

注: 网络申报材料及信息是评审和表彰的最终依据, 须与汇总表信息一致。

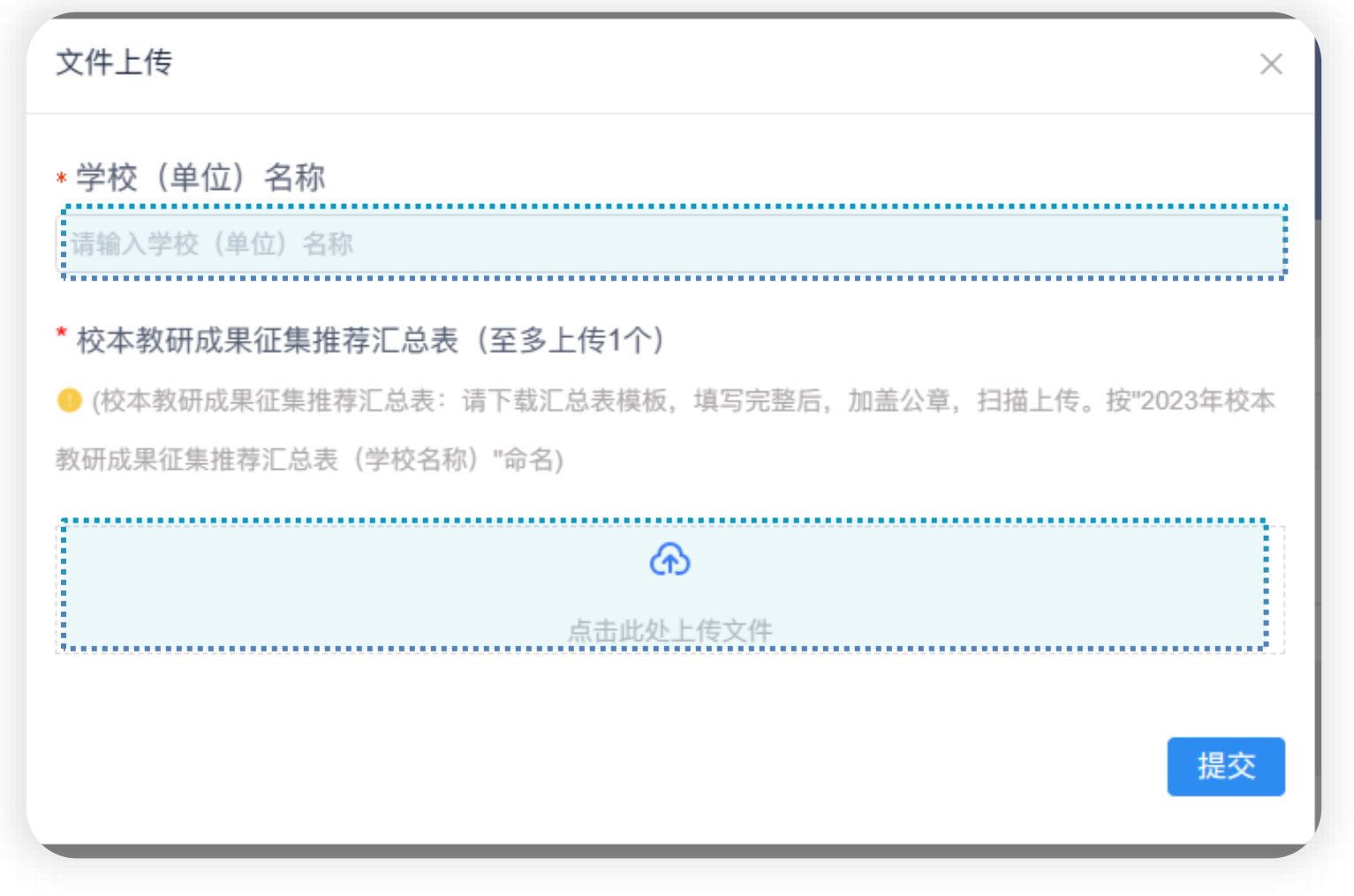

## 4.填报成果

#### 在【成果案例申报】版块中呈现需申报的类型列表, 依次点击右侧的【填报】按钮进入填报

| 郑州成果培育平台          |              | □ 成果       | 早申报 💷 专家互动 | ■ 文件资料库 |     |   |
|-------------------|--------------|------------|------------|---------|-----|---|
| < ● 成果申报 × ● 2023 | 3年校本教研成果征集 × |            |            |         |     | > |
|                   | 推荐汇总         |            |            |         |     |   |
|                   | 推荐汇总         |            |            |         |     |   |
|                   | 序号           | 推荐汇总       | 模板         | 内容      | 操作  |   |
|                   | 1            | 校本教研成果征集推荐 | ⇔下载        | 未上传     | ⊥上传 |   |
|                   |              |            |            |         |     |   |

成果案例申报 (5个类型需同一学科填报,可跨年级,且需全部申报;每个类型中可申报1项)

| ÷0        |            |      |      |              |
|-----------|------------|------|------|--------------|
| <b>予号</b> | 成果甲派类型     | 甲扳状态 | 审核状态 | 操作           |
| 1         | 学科单元教学设计案例 | 未完成  | 待审核  | ∠填报          |
| 2         | 素养立意试题设计案例 | 未完成  | 待审核  | ┙填报          |
| 3         | 学科阅读地图     | 未完成  | 待审核  | ∠填报          |
| 4         | 教材创造性理解案例  | 未完成  | 待审核  | ∠填振          |
| 5         | 学科主题探究活动案例 | 未完成  | 待审核  | <u>∠</u> t ∰ |

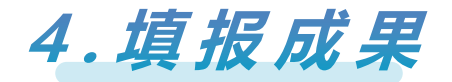

## 根据要求逐一填写或上传相关资料,完成后点击【提交】。 特别注意:案例材料需同时上传PDF格式与Word格式。

| 学科阅读地图                                                              |        |
|---------------------------------------------------------------------|--------|
|                                                                     |        |
|                                                                     |        |
| 家状态:无                                                               | 查看审核意见 |
|                                                                     |        |
| * 案例名称                                                              |        |
| 0学科阅读地图:按"学科+阅读地图"命名                                                |        |
| 案例名称(必填)                                                            | 0/50   |
| * 学校(单位)名称                                                          |        |
| 学校(单位)名称(必填)                                                        | 0/50   |
|                                                                     |        |
|                                                                     | 0/50   |
|                                                                     |        |
| * 组长/教研员姓名                                                          |        |
| 组长/教研员姓名(必填)                                                        | 0/50   |
| * 成果完成者                                                             |        |
| 0 含组长,每项不超过3人(请在格子内填写完成者的姓名与身份证号,使用分号隔开)                            |        |
| 成果完成者(必填) 0/50 🔶 🛨                                                  |        |
|                                                                     |        |
|                                                                     |        |
| ●子科网峡地图, 刀刀上マトレーロスマラVVUU頂式, 女子科+网峡地图 叩白, 委求化义形式, 图义并ル, 忍子效不超过8000子。 |        |
| (t)                                                                 |        |
| 点击此处上传文件(.pdf,.docx)                                                |        |

4.填报成果

#### 完成填报后请注意查看区级审核状态:

若为【驳回】,需对成果资料进行【修改】,可点击查看审核意见;

最终需确保所有成果的审核状态为【通过】

| 成果案 | <b>龙果案例申报</b> (5个类型需同一学科填报,可跨年级,且需全部申报;每个类型中可申报1项) |      |      |     |  |  |  |  |  |
|-----|----------------------------------------------------|------|------|-----|--|--|--|--|--|
| 席号  | 成果由报举型                                             | 申报状态 | 审核状态 | 操作  |  |  |  |  |  |
| 1   | 学科单元教学设计案例                                         | 已完成  | 通过   | ☑修改 |  |  |  |  |  |
| 2   | 素养立意试题设计案例                                         | 已完成  | 待审核  | ☑修改 |  |  |  |  |  |
| 3   | 学科阅读地图                                             | 未完成  | 待审核  | ┙填报 |  |  |  |  |  |
| 4   | 教材创造性理解案例                                          | 未完成  | 待审核  | ∠填报 |  |  |  |  |  |
| 5   | 学科主题探究活动案例                                         | 未完成  | 待审核  | △填报 |  |  |  |  |  |
|     |                                                    |      |      |     |  |  |  |  |  |

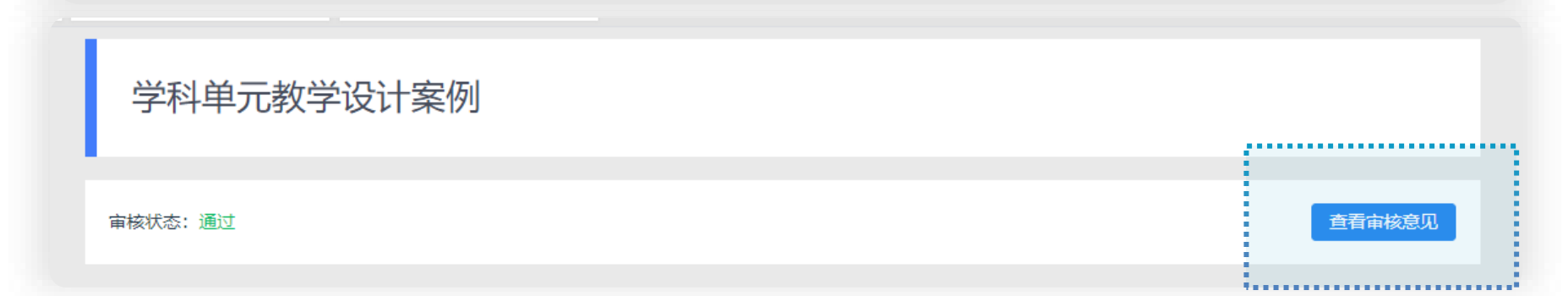

## 注意问题: 弹窗阻止可能影响文件的下载/查看

#### 浏览器可能会阻止文件预览窗口的弹出,请按下图操作

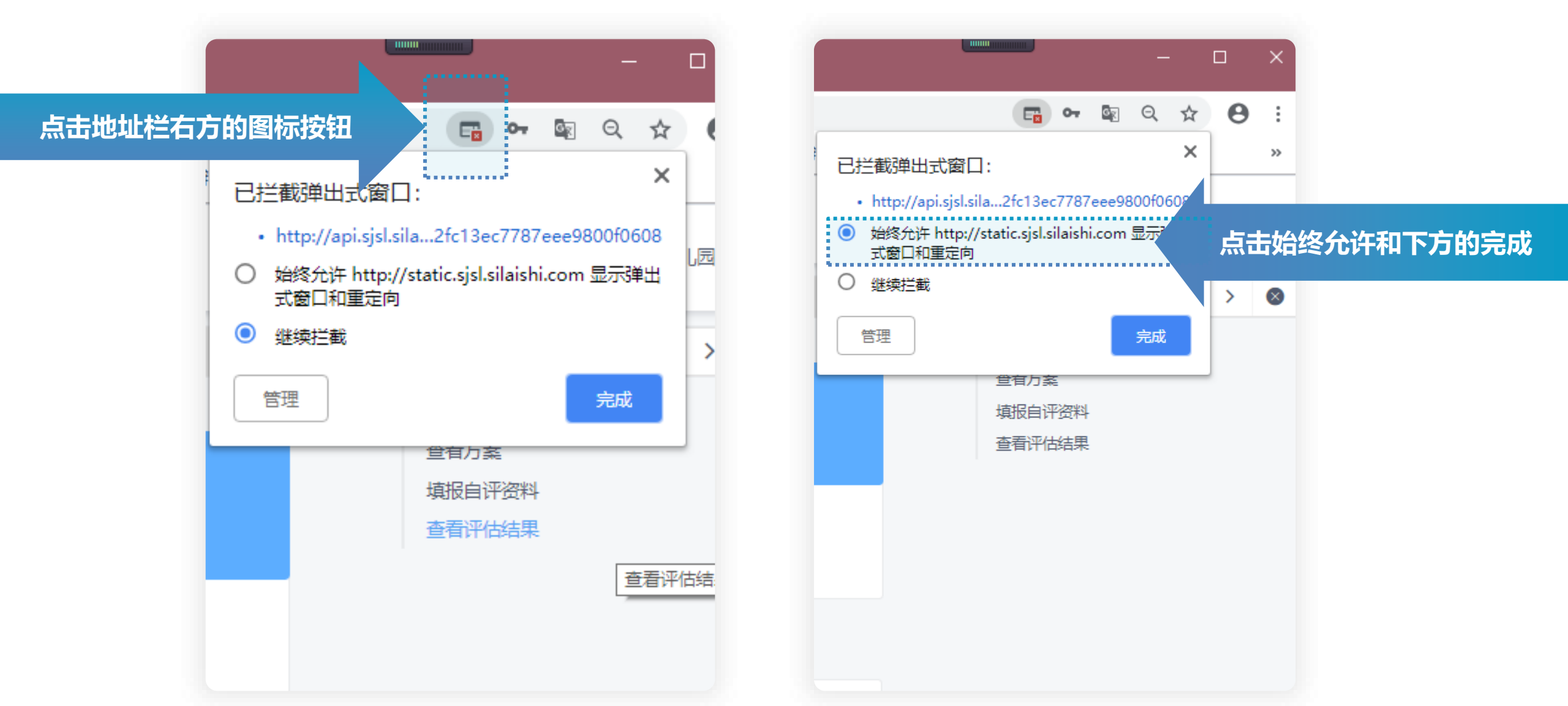